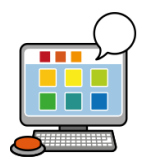

SymWriter2 Nettside: Telefon: E-post:

www.normedia.no/support +47 66 915440 support@normedia.no

## Installasjon og aktivering

## Før installasjonen

SymWriter 2 er et program for Windows PC og kan ikke installeres på andre plattformer. Sørg for å ha lisensnummeret ditt tilgjengelig slik at du kan aktivere lisensen din på slutten av installasjonsprosessen.

# Sørg for at du er logget på som administrator på datamaskinen. På kommunale maskiner er du nødt til å kontakte IT avdelingen.

For å installere ny programvare er administratorrettigheter på datamaskinen nødvendig. Hjemmebrukere har vanligvis disse rettighetene, men på et skolenettverk må du spørre IT-ansvarlig om å installere programmet for deg.

## Installasjon

#### Før installasjonen skal du laste ned programmet fra normedia.no/support/symwriter

Trykk på den blå "Last Ned" knappen til venstre på siden.

Filen symwriter\_norwegian.exe lastes nå ned.

### Google Chrome

I Chrome finner du nedlastingen nederst til venstre:

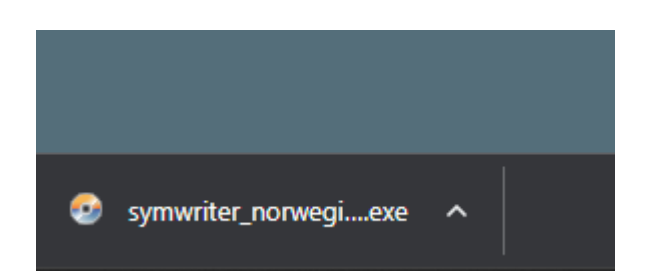

Filen kan også hentes frem via mappen "nedlastinger" på pcen.

Last ned nyeste versjon av SymWriter 2

🛃 LAST NED

### Microsoft Edge

I Microsoft Edge finner du nedlastingen på menyen oppe til høyre

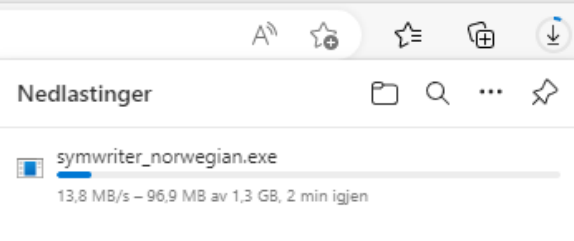

- 1. Trykk på filen for å starte installasjonen.
- **2.** SymWriter 2 installasjonen vil vises
- **3.** I startbildet kan du velge om du vil at:
- Programmet skal sende anonym brukerstatistikk til Widgit.\*
- Programmet skal se etter nye oppdateringer automatisk.
- Snarveier skal opprettes på skrivebordet.

| Widgit SymWriter (Norsk) Installasjon – 🗆 🗙                                   |                                                                                                    |  |  |  |  |
|-------------------------------------------------------------------------------|----------------------------------------------------------------------------------------------------|--|--|--|--|
|                                                                               | Widgit SymWriter (Norsk)                                                                                                    |  |  |  |  |
|                                                                               | Velkommen                                                                                                    |  |  |  |  |
| <b>Widgit</b>                                                                 | Dette vil installere Widgit SymWriter (Norsk) på din datamaskin. Trykk<br>Installer for å fortsette eller Lukk for å avslutte. |  |  |  |  |
| Send anonym bruksdata til Widgit, for å hjelpe oss med å forbe<br>programmet. |                                                                                                    |  |  |  |  |
| T                                                                             | Sjekk for oppdateringer når programmet starter.                                                                                |  |  |  |  |
| $\left( \sum_{i=1}^{n} \right)$                                               | 🕜 Lag snarveier på skrivebordet                                                                                                |  |  |  |  |
|                                                                               | Widgit SymWriter (Norsk) lisensbetingelser.                                                                                    |  |  |  |  |
|                                                                               | Versjon 2.3.4                                                                                                    |  |  |  |  |
| www.widgit.com                                                                | 🗌 Jeg godtar betingelsene og vilkårene i lisensavtalen.                                                                        |  |  |  |  |
|                                                                               | Tilpass 🔰 Lukk                                                                                                    |  |  |  |  |
|                                                                               |                                                                                                    |  |  |  |  |

0

| 4. | Du må huke av på at du bekrefter betingelser     |
|----|--------------------------------------------------|
|    | og vilkårene for å kunne starte                  |
|    | installasjonen.                                  |
|    | Når du har bekreftet at du vil følge vilkårene   |
|    | for installasjonen, kan du klikke på 'Installer' |
|    | for å starte.                                    |

| * | Anonym brukerstatistikk hjelper Widgit med               |
|---|----------------------------------------------------------|
|   | videreutviklingen av programmet. Kun menyklikk blir      |
|   | lagret. Verken dokumenter eller informasjon blir lagret, |
|   | og all statistikk er fullstendig anonym.                 |

| 🚳 Widgit SymWriter (Norsk) Installasjon | _ |     | ×  |
|-----------------------------------------|---|-----|----|
| Widgit SymWriter (Norsk)                |   |     |    |
| Installerer                             |   |     |    |
| Behandler: Widgit Wordlist Manager      |   |     |    |
|                                         |   |     |    |
|                                         |   |     |    |
|                                         |   |     |    |
|                                         |   |     |    |
|                                         |   |     |    |
|                                         |   | Avb | yt |

## Aktivering

Aktiver.

fullført.

Før installasjonen fullføres, vil Widgit Produktaktivering vises. Du vil trenge lisensnummeret ditt for SymWriter 2 for å aktivere programmet.

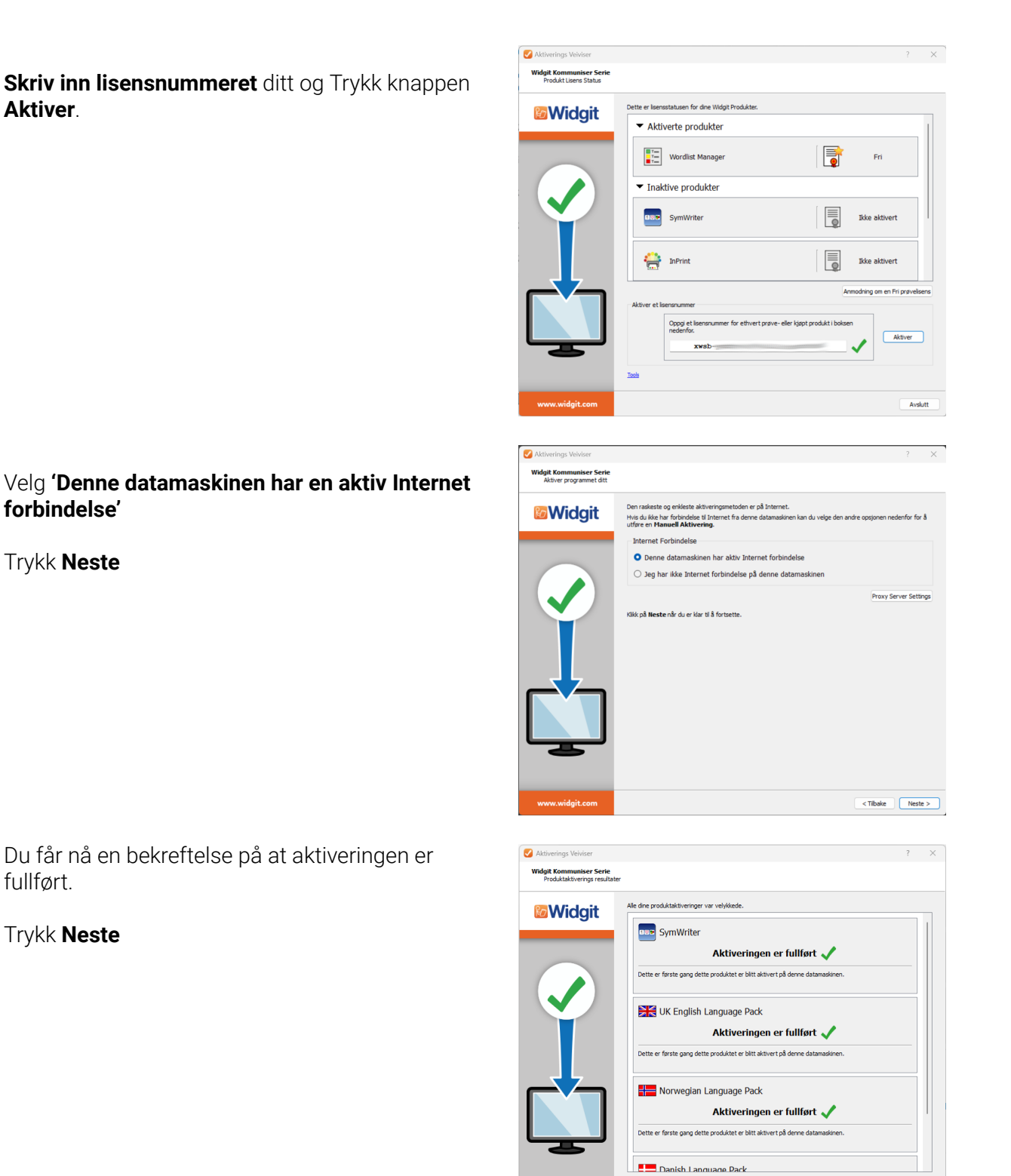

< Tibake Neste >

I dette skjermbildet kan du velge om du vil registrere lisensen din. Du vil få informasjon om oppdateringer om du velger å gjøre dette. Trykk **Neste** eller **Hopp over** 

| Widgit Kommuniser Serie<br>Bruker registrering |                                                                                                    |                                                                 |                                           |                         |              |
|------------------------------------------------|----------------------------------------------------------------------------------------------------|-----------------------------------------------------------------|-------------------------------------------|-------------------------|--------------|
| Widgit                                         | Vi har nå ingen informasjoner<br>påny, kan vi dessverre ikke hje<br>Vennligst oppgi informasjoner i | om deg på noen av lise<br>slpe deg.<br>nedenfor, eller trykk ev | nsnumrene dine. Hvis<br>. på "Hopp over". | du mister lisensnumrene | og må aktive |
|                                                | E-post adresse (påkrevd):                                                                           |                                                                 |                                           |                         |              |
|                                                | Navn:                                                                                               |                                                                 |                                           |                         |              |
|                                                | Institusion:                                                                                        |                                                                 |                                           |                         |              |
|                                                | Adresse:                                                                                            |                                                                 |                                           |                         |              |
|                                                |                                                                                                    |                                                                 |                                           |                         |              |
| -                                              | By/Tettsted:                                                                                        | Evike:                                                          |                                           |                         |              |
|                                                | Port nummer                                                                                         | Lands                                                           | Norne                                     |                         |              |
|                                                | Telefer                                                                                             |                                                                 | norge                                     |                         |              |
|                                                | relefon nummer:                                                                                     |                                                                 |                                           |                         |              |
|                                                |                                                                                                    |                                                                 |                                           |                         |              |
|                                                |                                                                                                    |                                                                 |                                           |                         |              |
|                                                |                                                                                                    |                                                                 |                                           |                         |              |
|                                                |                                                                                                    |                                                                 |                                           |                         |              |
| @" ===                                         |                                                                                                    |                                                                 |                                           |                         |              |
|                                                |                                                                                                    |                                                                 |                                           |                         |              |
|                                                |                                                                                                    |                                                                 |                                           |                         | Hopp ove     |
|                                                |                                                                                                    |                                                                 |                                           |                         |              |

Nå ser du en oversikt over dine aktiverte lisenser.

## Trykk **Avslutt**

| Aktiverings Veiviser<br>Widgit Kommuniser Serie<br>Produkt Lisens Status |                                                                                  | ? >            |
|--------------------------------------------------------------------------|----------------------------------------------------------------------------------|----------------|
| Widgit                                                                   | Dette er isensstatusen for dne Widgt Produkter.   Aktiverte produkter            |                |
|                                                                          | Aktivert                                                                         |                |
| Ť                                                                        | UK English Language Se Laeroummere                                               |                |
|                                                                          | Attiver et liserarummer                                                          | ri prøvelisens |
|                                                                          | Oppgi et livenrummer for ethvert prøve-eller kjøpt produkt i boksen<br>nedenfor. | lktiver        |
| www.widait.com                                                           | loù                                                                              | Avelutt        |

Når installasjonen er fullført, klikker du på 'Avslutt' knappen for å gå ut.

## Brukerstøtte og systemkrav

Vennligst kontakt vår tekniske support om du trenger mer hjelp med installasjonsproblemer:

### Normedias nettsted:

| Nettside: | <u>normedia.no/support</u> |
|-----------|----------------------------|
| Telefon:  | +47 66 91 54 40            |
| E-post:   | support@normedia.no        |

### Widgits nettsted:

Website:www.widgit.com/no/supportEmail:support@widgit.com

## Minimum systemkrav:

Operativsystem: Windows 10 eller nyere Prosessor: To kjerneprosessorer eller bedre (Intel eller AMD) Minne (RAM): 4Gb Harddisk plass: 10GB Skjermoppløsning: 1920x1080